## Earning CPE

- Disable <u>all</u> pop up blockers
- Do NOT enlarge any windows, as they can block you from seeing CPE markers
- Any answer counts towards CPE credit
- Earn credit by being logged in for the duration for which CPE is being issued and responding to 75% of these pop-ups.
- Click the CPE button at the end of this webcast, followed by the certificate icon, to claim your CPE certificate
- If you viewed this webcast as a group, then you may fill out the "Group Viewing Form" located in the same window
- A post event email with CPE information will also be sent to you

## Per NASBA, you cannot earn CPE credit by watching the archive of this webcast.

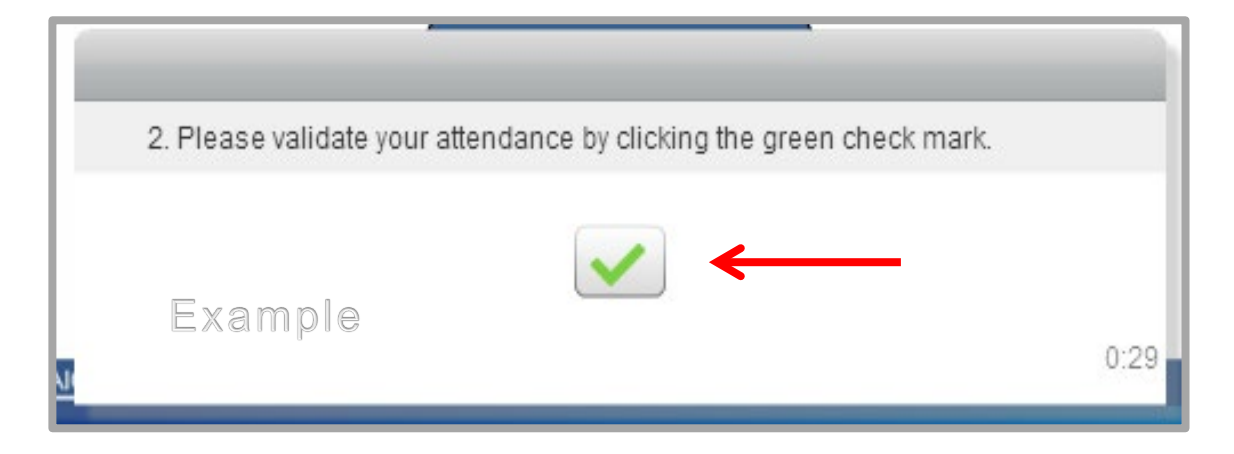

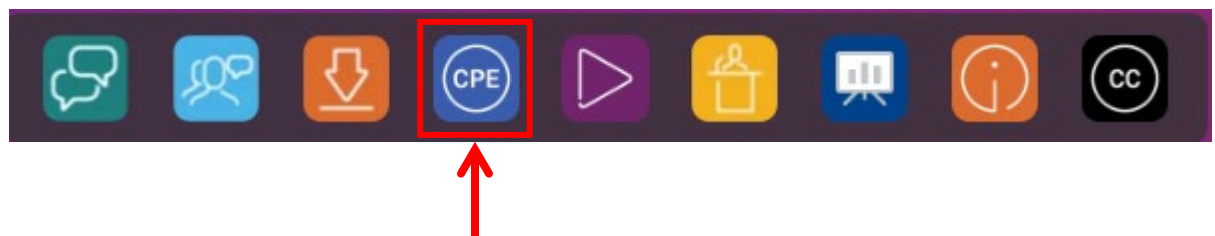

This webcast allows certification only when viewing live.

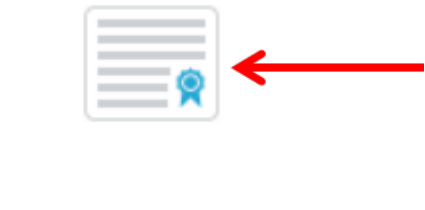

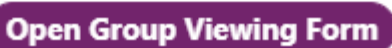

## More Helpful Hints

|               | <ul> <li><u>Adjust your volume</u></li> <li>Be sure your computer's sound is turned on.</li> <li>Click this button. Slide the control up or down to fit your needs.</li> </ul>                                                                                                    |
|---------------|----------------------------------------------------------------------------------------------------|
| $\mathcal{S}$ | <ul> <li><u>Ask your questions</u></li> <li>Feel free to submit content related questions to the speaker by clicking this button.</li> <li>Someone is available to assist with your technology and CPE related questions, as well.</li> </ul>                                        |
|               | <ul> <li><u>Download your materials</u></li> <li>Access today's slides and learning materials by clicking this download button at any time during this presentation.</li> <li>If you need help accessing these materials, send a message through the Q&amp;A application.</li> </ul> |
| CC            | <ul> <li>Enable Closed Captioning</li> <li>Enable Closed Captioning by clicking the "CC" box found at the bottom of your screen.</li> <li>If you are watching a rebroadcast, the CC button is located within the Media Player.</li> </ul>                                            |